| Setting up the Colour Codes for Your Proficiency Scale:         |                                                                                                    |                                                                                                    |
|-----------------------------------------------------------------|----------------------------------------------------------------------------------------------------|----------------------------------------------------------------------------------------------------|
| 1                                                               | Click on the <b>Gradebook</b> top tab                                                                                                    |                                                                                                    |
| 2                                                               | Click on the<br>Curricular<br>Competencies Side<br>Tab then on the<br>Rubric Rating<br>Scales leaf.                                                                                                    | Details  Options ▼  Report    Roster                                                                                                    |
| 3                                                               | Click on <b>Ratings</b> on the side tab.                                                                                                    | Curricular<br>Competencies 30<br>Rubric Rating 40<br>Scales<br>Petais<br>Ratings                                                                                                    |
| 4                                                               | Click on Add Colour then click in the square that appears. Choose your colour and click OK.<br>You can change the colours any time you would like.<br>Recommendations: <i>(think stoplight)</i><br>EMG: Red<br>DEV: Yellow (Amber)<br>PRF: Green<br>EXT: Colour of your choice |                                                                                                    |
| Creating Special Codes for NHI & EX (Not Handed In;<br>Excused) |                                                                                                    |                                                                                                    |
|                                                                 |                                                                                                    |                                                                                                    |
| 1                                                               | Click on the <b>Tools</b><br>top tab -> <b>Special</b><br><b>Codes</b> side tab.                                                                                                    | Pages    My Info    Student    Attendance    Gradebook    Planner    Assessment    D    Tools      Special Codes    Grade    Options •    Reports •    Help •    Search on Code    Image: Code search on Code    Image: Code search on Code search on Code    Image: Code search on Code search on Code    Image: Code search on Code search on Cod |

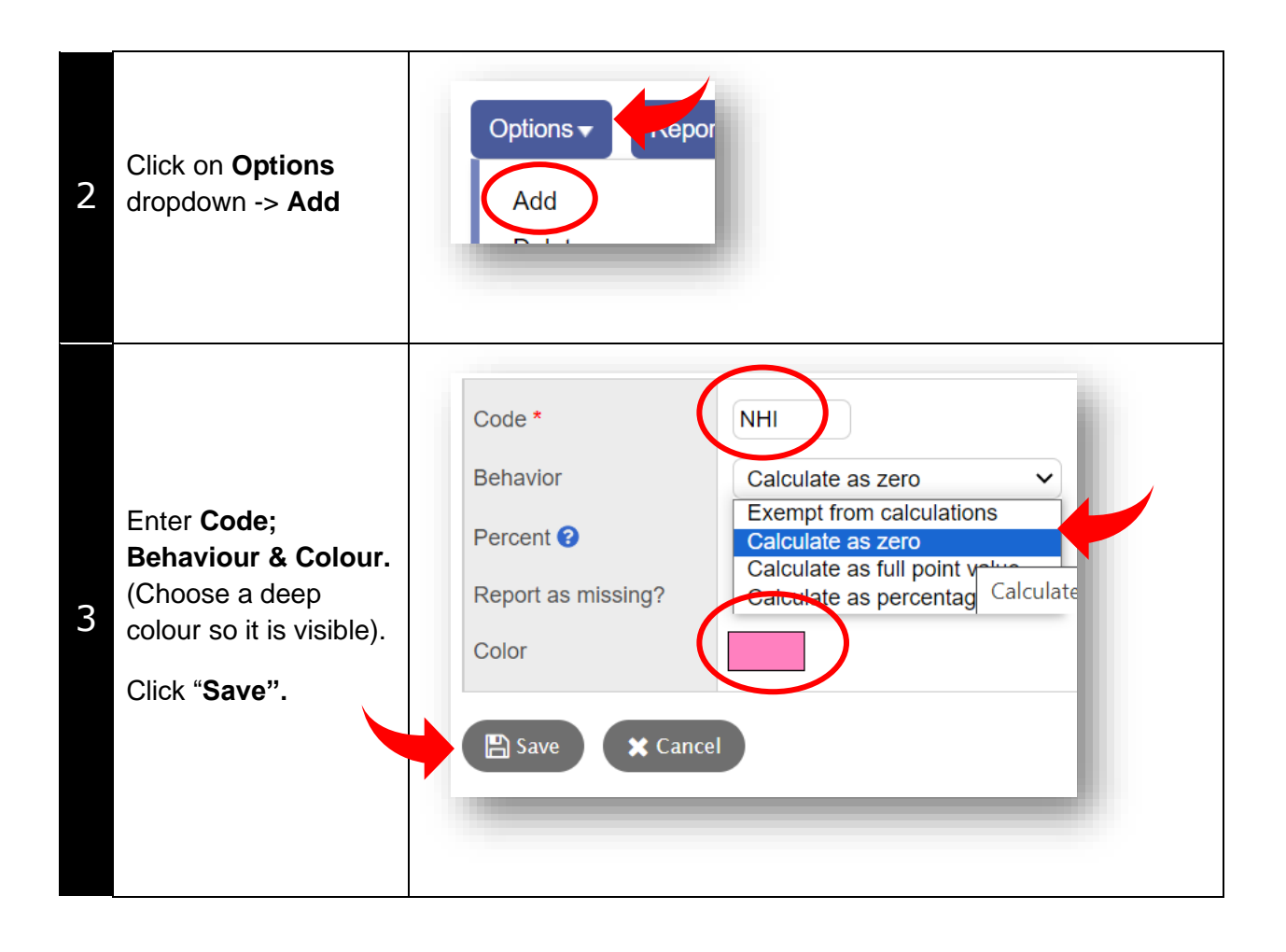